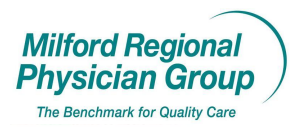

Workflow for: ☑ Family Medicine ☑ Internal Medicine ☑ Pediatrics ☑Specialty

 $\boxtimes$  Clerical  $\boxtimes$  Clinical

inical 🗵 Provider

Date Updated: 10/08

Pages: 3

Approved by: On Hold

## **Centricity: Visit ID Documentation**

Start Update

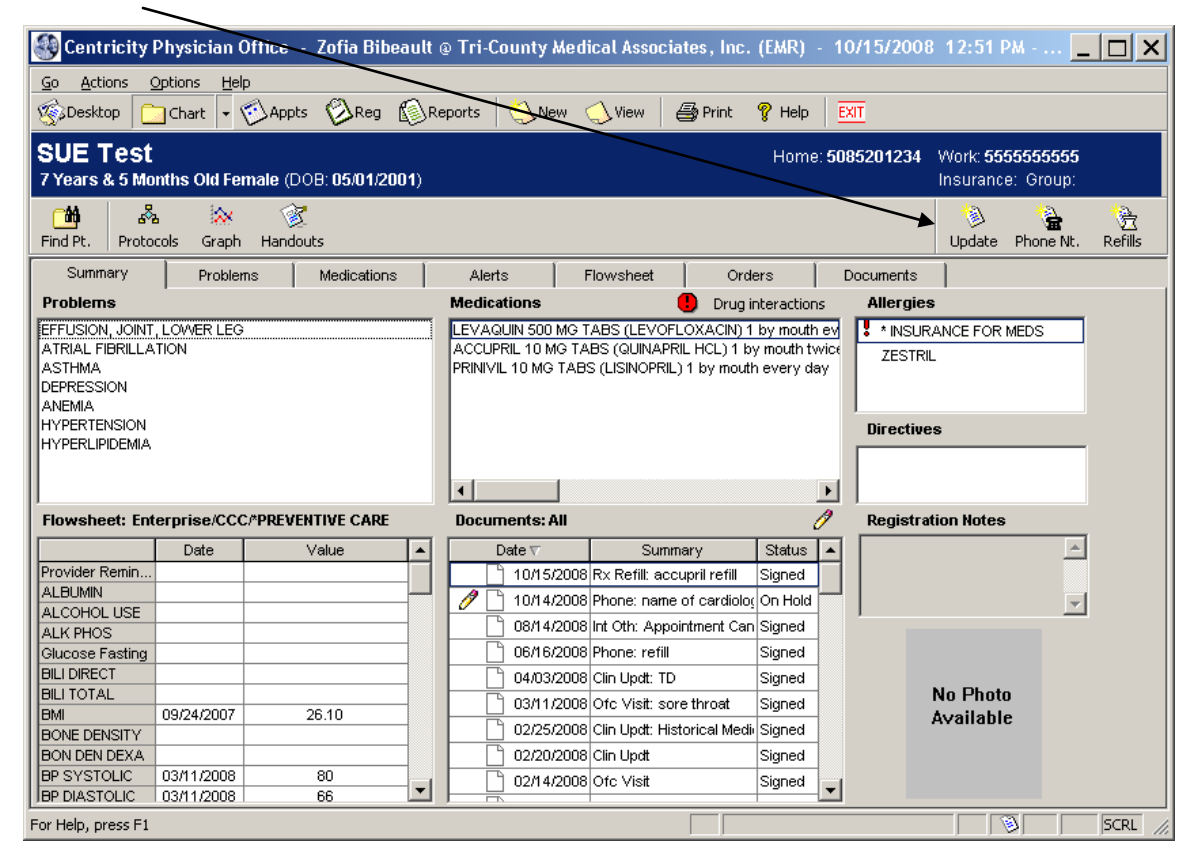

## Click "New" to go to Encounter screen

| Join Update                                                                                                    |                  |             |         | × |
|----------------------------------------------------------------------------------------------------|------------------|-------------|---------|---|
| There are other updates in progress for this patient.<br>Either select one and click Join, or dick New to start a new one. |                  |             |         |   |
| Summary                                                                                                    | Provider         | Location    | Status  |   |
| 10/14/2008 - Phone Note: name of cardiologist                                                                              | Test Provider MD | FFP         | On Hold |   |
|                                                                                                    |                  |             |         |   |
| * Indicates document has clinical list lock                                                                                | <u>J</u> oin     | <u>N</u> ew | Cancel  |   |

Complete Update Chart screen as always with the addition ..for encounter types where pt is on the schedule (ie. Office Visit or Well Child..) now complete the Visit ID screen.

To complete the Visit ID screen...click the button in the field

| υ | pdate Chart                                              | $\backslash$                                                   | × |
|---|----------------------------------------------------------|----------------------------------------------------------------|---|
|   | <u>E</u> ncounter Type:                                  |                                                                |   |
|   | **TCMA-Office Visit                                      | Document Type: Office Visit                                    |   |
|   | **TCMA-Medication Preload                                | Confidentiality Type: Normal                                   |   |
|   | **TCMA-Nurse Visit<br>**TCMA-Office Visit                | Clinical Date: 10/15/2008 🔳 Clinical <u>T</u> ime: 12:52:57 PM |   |
|   | **TCMA-Peds Acute or Follow-<br>**TCMA-Weight Management | Provider: Bibeautt, Zofia                                      |   |
|   | **TCMA-Well Child<br>*Coumadin Management                | Location of Care: TCMA                                         |   |
|   | *Orders Only<br>*TCMA-Depo-Provera                       | ⊻isit ID:                                                      |   |
|   | Clinical Lists Update                                    | Summary:                                                       |   |
|   | Phone Note                                               | · · · · · · · · · · · · · · · · · · ·                          |   |
|   | Preload - Adult                                          | OK Cancel                                                      |   |

"Select Visit ID" screen will pop up. Highlight the line with the same date as listed in the "Clinical Date" field in the Update Chart screen.

| Sele | ect Visit ID fo    | r SUE Test.              |                      |               |             | ×      |
|------|--------------------|--------------------------|----------------------|---------------|-------------|--------|
| A    | Visit ID is used I | for billing purposes.    |                      |               |             |        |
|      |                    |                          | USaih TD Fau this de |               | disk ov     |        |
| G    | ick an appointm    | ent below to select the  | visit 10 ror this at | cumenc, chen  | CIICK OK.   |        |
|      | Show appoint       | ments only within the pe | eriod of 10/01/20    | 08 to 10/29/2 | 008         |        |
|      | Visit ID           | Date ⊽                   | Appl. Book           | Location      | Туре        | Reason |
| 1    | 01994              | 10/08/2008 9:30 AM       | FacBook              | TCMA          | Acute Visit |        |
|      |                    |                          |                      |               |             |        |
|      |                    |                          |                      |               |             |        |
|      |                    |                          |                      |               |             |        |
|      |                    |                          |                      |               |             |        |
|      |                    |                          |                      |               |             |        |
|      |                    |                          |                      |               |             |        |
|      |                    |                          |                      |               |             |        |
|      |                    |                          |                      |               |             |        |
| 1    |                    |                          |                      |               |             |        |
|      |                    |                          |                      |               | ОК          | Cancel |
|      |                    |                          |                      |               |             |        |
|      |                    |                          |                      |               |             |        |

Click "OK"

Continue completing the Update Chart screen including entering the "Summary" information.

| U | pdate Chart                                          |    |                       | د                                     | < |
|---|------------------------------------------------------|----|-----------------------|---------------------------------------|---|
|   | Encounter Type:                                      |    |                       |                                       |   |
|   |                                                      | ââ | Document Type:        | Office Visit                          |   |
|   | <none></none>                                        | _  | Confidentiality Type: | Normal                                |   |
|   | **TCMA-Initial OB Visit<br>**TCMA-Medication Preload |    | Clinical Date:        | 10/15/2008 Clinical Time: 12:46:25 PM |   |
|   | **TCMA-Office Visit<br>**TCMA-Peds Acute or Follow-  |    | Provider:             | Winston MD, Harry S.                  |   |
|   | **TCMA-Preload - Adult<br>**TCMA-Preload-Peds        |    | Location of Care:     | TCMA                                  |   |
|   | **TCMA-Prenatal Follow-up Vis<br>**TCMA-Well Child   |    | Visit ID:             | 101994                                |   |
|   | *Cournadin Management                                |    | Summary:              |                                       |   |
|   | *Lab Letter<br>*Stifure Removal                      |    |                       | OK Cancel                             |   |
| _ |                                                      |    |                       |                                       |   |

Click "OK" to continue